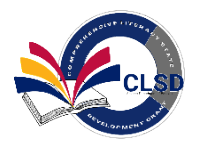

## How to Apply to the Comprehensive Literacy State Development Grant

## Question: Does your school/program have the following:

## □ ADE Entity ID/CTDS#

## □ <u>SAM.gov</u> Unique Entity Identifier (UEI) #

## Ever received funds from ADE

## □ Grants Management role in ADEConnect?

#### Districts and Charter schools, If the answer is NO, do the following...

- Verify and or register for a free <u>SAM.gov</u> Unique Entity Identifier (UIE) number
- Contact <u>School Finance</u> to confirm or set-up of an ADE Entity ID and CTDS numbers: <u>SchoolFinance@azed.gov</u> or 602-542-5695 or contact Grants Management Support - (602) 542-3901 Option 1 (Mon-Fri 8AM - 5PM) for questions.
- > Contact ADEConnect to gain access to the <u>portal</u> as the Entity Administrator 602-542-7378
- Entity Administrator creates new user in ADEConnect and assigns Grants Management user roles. New user clicks on Grants Management link to create an account in GME Contact <u>Grants Management</u> for questions – 602-542-3901 Option #1
- Entity Administrator refers to <u>GME user Roles and Access Guide</u> and contact Grants Management – 602-542-8700
  - Submit a completed W9 form <u>https://www.azed.gov/grants-management/gsa</u>
  - Be prepared to submit a completed General Statement of Assurance (GSA)

#### If you are UNSURE, do the following...

Contact <u>School Finance</u> to confirm or set-up of an ADE Entity Admin, CTDS and ID number -602-542-5695

#### If the answer is YES, do the following...

Follow the steps for having access below

\*After receiving access to ADE connect and GME, please follow all the steps in the If you do have access section. \* If unable to access ADEConnect, contact your organization's Entity Administrator or ADESupport – 602-542-7378

\* Consortiums who need additional support, contact Grants Management – 602-542-3901

# Non-Public Organizations, Lead Fiscal Agents, Head Start and Child Care Centers: If the answer is NO, do the following...

- > Verify and or register for a free <u>SAM.gov</u> Unique Entity Identifier (UIE) number
- Contact <u>ECE Team</u> and complete <u>ADE Entity ID request</u> along with your child care license to confirm or set-up of an ADE entity ID number 602-364-1530

#### Accessible Version

- After Entity ID and CTSD confirmation email from <u>ECE Team</u>, please complete <u>ADEConnect</u> <u>Entity Administrator Account</u> - 602-364-1530
- After ADEConnect Entity Administrator confirmation email from <u>ECE Team</u>, the Entity Administrator clicks on Grants Management application on ADEConnect dashboard to apply. Contact <u>GME</u> for questions – 602-542-3901 Option #1
- Entity administrator refers to <u>User Roles and Access Administration</u> or questions 602-542-3901Opton #1
  - Submit a completed W9 form <u>https://www.azed.gov/grants-management/gsa</u>
  - Be prepared to submit a completed General Statement of Assurance (GSA)

#### If you are UNSURE, do the following...

Contact <u>ADE Early Childhood</u> to confirm or set-up of an ADE entity admin, CTDS and ID number <u>ECEInbox@azed.gov</u> 602-364-1530

#### If the answer is YES, do the following...

> Follow the steps for having access below

\*After receiving access to ADEConnect and GME, please follow all the steps in the "If you do have access" section. \* If unable to access ADEConnect, contact your organization's Entity Administrator or ADESupport – 602-542-7378

\* Lead Fiscal Agents who need additional support, contact Grants Management – 602-542-3901

#### If you do have access

#### Go to the <u>ADE website</u>

- 1. Click on ADEConnect
- 2. Enter your ADEConnect Username and Password
- 3. Select Grants Management from ADEConnect Application Menu
- 4. Once on the Grants Management Home Page click on Search
- 5. Click Funding Application
- 6. Click on Fiscal Year 2024
- 7. Click on the Comprehensive Literacy State Development-Supplemental Grant
- 8. Click Search
- 9. Click on your organization name
- 10. Draft Start Application